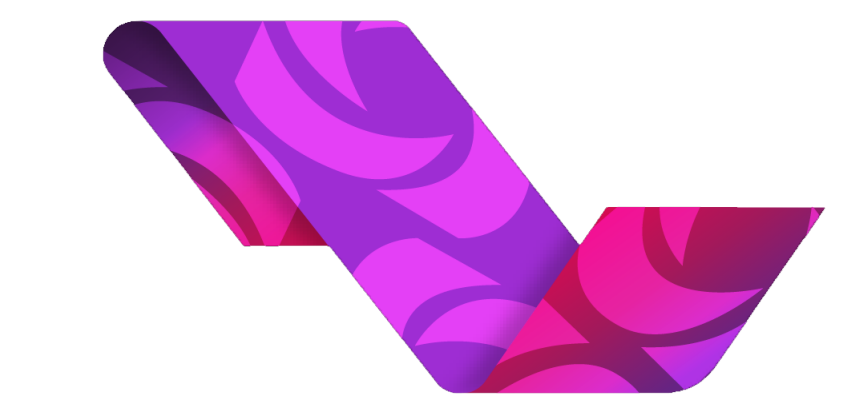

## PLATAFORMA NACIONAL DE TRANSPARENCIA

## MANUAL DE PROCEDIMIENTOS PARA LA TRAMITACIÓN DE RECURSOS DE REVISIÓN A TRAVÉS DE LA PLATAFORMA NACIONAL DE TRANSPARENCIA (PNT)

**SUJETO OBLIGADO** 

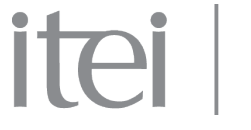

INSTITUTO DE TRANSPARENCIA, INFORMACIÓN PÚBLICA Y PROTECCIÓN DE DATOS PERSONALES DEL ESTADO DE JALISCO

# Índice

| 1 SICOM                          | 01 |
|----------------------------------|----|
| 2 MENÚ                           | 01 |
| 3 PANEL                          | 02 |
| 4 CONSULTA DE ACTIVIDAD ANTERIOR | 03 |
| 5 ACTIVIDADES                    | 05 |
| 6 BANDEJA DE CUMPLIMIENTO        | 09 |
| 7 CONSULTA DE ACUSES O ALEGATOS  | 12 |
| 8 BÚSQUEDA DE UN EXPEDIENTE      | 13 |
| 9 PROCESOS DEL SICOM             | 14 |

itei

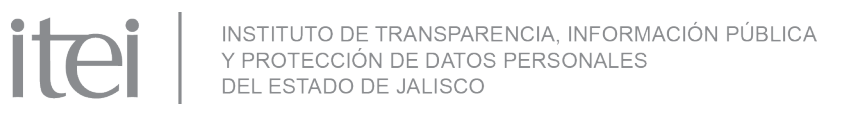

## SUJETO OBLIGADO.

Recepción del Recurso.

| Menú Administración                               |
|---------------------------------------------------|
| Solicitudes de Acceso a la Información            |
| Sistema de comunicación con los sujetos obligados |
| Portales de Obligaciones de Transparencia         |

## 1.- SICOM

Accedemos con el usuario de "sujeto obligado"; posteriormente posicionamos el cursor en el botón de Menú- Sistema de comunicación con los sujetos obligados.

## 2.- MENÚ

En la pantalla de **Inicio** aparecerán los recursos de revisión interpuestos contra el sujeto obligado

|               | urso de revisi | ón 🛛 Bandeja cu                                                                                                    | umplimiento |                         |                          |                    |                                 |                                                |                        |                                            |
|---------------|----------------|----------------------------------------------------------------------------------------------------|-------------|-------------------------|--------------------------|--------------------|---------------------------------|------------------------------------------------|------------------------|--------------------------------------------|
|               |                |                                                                                                    |             |                         |                          |                    |                                 |                                                |                        |                                            |
| Filtros de bu | isqueda:       |                                                                                                    |             |                         |                          |                    |                                 |                                                |                        |                                            |
| Númoro d      | a avradianta   |                                                                                                    | Fe          | echa de interposició    | in                       |                    |                                 |                                                |                        |                                            |
| Numero u      | e expediente   |                                                                                                    | ι           | De                      | 🗉 A                      |                    |                                 |                                                |                        |                                            |
| Tipo de re    | curso de revis | ión                                                                                                    | Lí          | mite para votar         |                          |                    |                                 |                                                |                        |                                            |
| Seleccion     | e una opción   |                                                                                                    |             | De                      | E A                      |                    |                                 |                                                |                        |                                            |
| Ponente       |                |                                                                                                    | V           | otación de la resolu    | ción                     |                    |                                 |                                                |                        |                                            |
| Seleccion     | e una opción   |                                                                                                    |             | De                      | ₿ A                      | ۲                  |                                 |                                                |                        |                                            |
| Actividad     |                |                                                                                                    | Fé          | echa de estado          |                          |                    |                                 |                                                |                        |                                            |
| Seleccion     | e una opción   |                                                                                                    |             | )e                      | m A                      | m                  |                                 |                                                |                        |                                            |
|               |                |                                                                                                    |             |                         |                          |                    |                                 |                                                |                        |                                            |
|               |                |                                                                                                    | Buscar Li   | mpiar                   |                          |                    |                                 |                                                |                        |                                            |
|               |                |                                                                                                    |             | Medios                  | de impugnación           |                    |                                 |                                                |                        |                                            |
| Semáforo      | Acumulados     | Actividad                                                                                                    | Acciones    | Número de<br>expediente | Estatus del<br>proceso   | Fecha de<br>estado | Fecha límite<br>de<br>ejecución | Actividad<br>anterior                          | Fecha<br>interposición | 9<br>ob                                    |
| •             |                | Sujeto<br>obligado<br>recibe<br>comunicado                                                                                                    | 0           | RRD/0013/19             | Notificado               | 10/12/2019         | 30/01/2020                      | <u>Actividad</u><br>anterior                   | 10/12/2019             | Ayun<br>Consi<br>Gua                       |
| •             |                | Requerimiento<br>de información<br>adicional<br>solicitado<br>SUJETO<br>OBLIGADO                                                                                     | 0           | RRD/0013/19             | Notificado               | 10/12/2019         | 13/12/2019                      | <u>Actividad</u><br>anterior                   | 10/12/2019             | Ayun<br>Consi<br>Gua                       |
| •             |                | Notificación de<br>cierre de<br>instrucción                                                                                                    | 0           | RRD/0013/19             | Notificado               | 10/12/2019         | 30/01/2020                      | Actividad<br>anterior                          | 10/12/2019             | Ayun<br>Cons                               |
|               |                |                                                                                                    |             |                         |                          |                    |                                 |                                                |                        | Gua                                        |
| •             |                | Requerimiento<br>de información<br>adicional<br>solicitado<br>SUJETO<br>OBLIGADO                                                                                     | 0           | RRD/0030/20             | Notificado               | 03/09/2020         | 08/09/2020                      | Actividad<br>anterior                          | 03/09/2020             | Ayun<br>Cons<br>Gua                        |
| •             |                | Requerimiento<br>de información<br>adicional<br>solicitado<br>SUJETO<br>OBLIGADO<br>Requerimiento<br>de información<br>adicional<br>solicitado<br>SUJETO<br>OBLIGADO | 0           | RRD/0030/20             | Notificado<br>Notificado | 03/09/2020         | 08/09/2020                      | Actividad<br>anterior<br>Actividad<br>anterior | 03/09/2020             | Ayun<br>Cons<br>Gua<br>Ayun<br>Cons<br>Gua |

R.202011111530

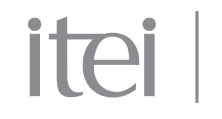

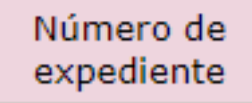

RRD/0037/20

### 3.- PANEL

Para conocer el recurso de revisión, se tiene que dar clic en el número de expediente que aparece subrayado y posteriormente se abrirá una página donde se deberá hacer clic de nueva cuenta sobre el número de expdiente.

#### Detalle del medio de impugnación

| Información general                        |                             |
|--------------------------------------------|-----------------------------|
| Número de expediente<br>RRD/0037/20        |                             |
| <b>Tipo de medio de impugnación</b>        | Razón de la interposición   |
| Acceso a la Información                    | No entrego información      |
| Fecha y hora de interposición              | Folio de la solicitud       |
| 13/11/2020 09:00:00 AM                     | 20201113                    |
| Sujeto obligado                            | <b>Recurrente</b>           |
| Ayuntamiento Constitucional de Guadalajara | Raul Solorzano de Anda      |
|                                            | <u>Visualizar histórico</u> |

Se podrán visualizar 4 pestañas con los siguientes títulos:

### "Información general", "Información del recurrente", "Información de la solicitud" e "Información del medio de impugnación"

Consultar medio de impugnación

| iformación general                                                |                         |
|-------------------------------------------------------------------|-------------------------|
| nformación del recurrente                                         |                         |
| nformación de la solicitud                                        |                         |
| nformación del medio de impugnación                               |                         |
| Documentación del Recurso                                         |                         |
| Nombre del archivo                                                | Descripción del archivo |
|                                                                   |                         |
| <u>Recurso de Revision.par</u>                                    |                         |
| Acto que se recurre y puntos petitorios                           |                         |
| Acto que se recurre y puntos petitorios                           |                         |
| Acto que se recurre y puntos petitorios<br>No entrego información |                         |
| Acto que se recurre y puntos petitorios<br>No entrego información |                         |
| Acto que se recurre y puntos petitorios<br>No entrego información |                         |

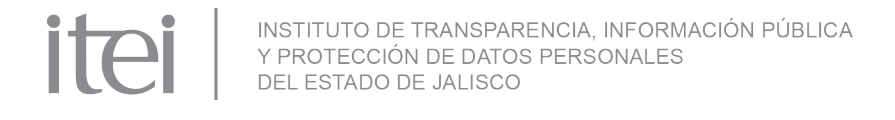

## 4.- CONSULTA DE ACTIVIDAD ANTERIOR

|          | Medios de impugnación              |                                           |          |                         |                        |                    |                              |                                     |                        |                                      |
|----------|------------------------------------|-------------------------------------------|----------|-------------------------|------------------------|--------------------|------------------------------|-------------------------------------|------------------------|--------------------------------------|
| Semáforo | Acumulados                         | Actividad                                 | Acciones | Número de<br>expediente | Estatus del<br>proceso | Fecha de<br>estado | Fecha límite<br>de ejecución | Actividad<br>anterior               | Fecha<br>interposición | Suje<br>obliga                       |
|          |                                    | Envío de<br>Alegatos y<br>Manifestaciones | 0        | <u>RRD/0037/20</u>      | Sustanciación          | 16/11/2020         | 25/11/2020                   | <u>Actividad</u><br><u>anterior</u> | 13/11/2020             | Ayuntam<br>Constitu<br>de<br>Guadala |
|          | Registro 1-1 de 1 disponibles 10 ✓ |                                           |          |                         |                        |                    |                              |                                     |                        |                                      |

En "Actividad anterior", mostrará el paso realizado como su nombre lo dice, con anterioridad, el cual habilitó la actividad actual que se muestra dentro del apartado "Actividad" (Envío de Alegatos y Manifestaciones), en este caso aparece la actividad "Admitir/ Prevenir/ Desechar" tal y como podemos observar en la siguiente imagen:

Admitir / Prevenir / Desechar

| Información de la solicitud                                                                                                    |                                                                         |            |
|----------------------------------------------------------------------------------------------------|-------------------------------------------------------------------------|------------|
| Información del Medio de Impugnación                                                                                                 |                                                                         |            |
| nformación de la ponencia                                                                                                    |                                                                         |            |
| lipo de Respuesta *                                                                                                    | Fecha Admisión *                                                        |            |
| Admitir                                                                                                    | 13/11/2020                                                              |            |
| = Documento de acuerdo *                                                                                                    |                                                                         |            |
| Nershe de estin                                                                                                    | Descrinción del archivo                                                 | Tamaño     |
| Nompro dol archivo                                                                                                    |                                                                         | amano      |
| Acuerdo.pdf                                                                                                    |                                                                         | 0.06       |
| Acuerdo.pdf                                                                                                    | <ul> <li>Correo del provectista*, raul solorzano@itei oro my</li> </ul> | 0.06<br>MB |
| Acuerdo.pdf Proyectista* Usuario Proyectista JAL                                                                                     | Correo del proyectista* raul.solorzano@itei.org.mx                      | 0.06<br>MB |
| Proyectista* Usuario Proyectista JAL                                                                                                 | Correo del proyectista* raul.solorzano@itei.org.mx                      | 0.06<br>MB |
| Proyectista* Usuario Proyectista JAL                                                                                                 | Correo del proyectista* raul.solorzano@itei.org.mx                      | 0.06<br>MB |
| Acuerdo.pdf  royectista* Usuario Proyectista JAL  nformación complementaria para el sujeto obligado Se admite                        | Correo del proyectista* raul.solorzano@itei.org.mx                      | 0.06<br>MB |
| Acuerdo.pdf  Proyectista* Usuario Proyectista JAL  Información complementaria para el sujeto obligado Se admite                      | Correo del proyectista* raul.solorzano@itei.org.mx                      | 0.06<br>MB |
| Proyectista*<br>Usuario Proyectista JAL<br>información complementaria para el sujeto obligado<br>Se admite                           | Correo del proyectista* raul.solorzano@itei.org.mx                      | 0.06<br>MB |
| Proyectista* Usuario Proyectista JAL                                                                                                 | Correo del proyectista* raul.solorzano@itei.org.mx                      | 0.06<br>MB |
| Proyectista* Usuario Proyectista JAL<br>Información complementaria para el sujeto obligado<br>Se admite<br>187 caracteres restantes. | Correo del proyectista* raul.solorzano@itei.org.mx                      | 0.06<br>MB |

| Nombre del archivo | Descripción del archivo | Tamaño     |
|--------------------|-------------------------|------------|
| <u>Acuerdo.pdf</u> |                         | 0.06<br>MB |

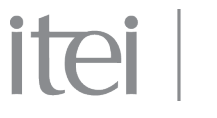

INSTITUTO DE TRANSPARENCIA, INFORMACIÓN PÚBLICA Y PROTECCIÓN DE DATOS PERSONALES DEL ESTADO DE JALISCO

A fin de dar cumplimiento con la entrega de Alegatos y Manifestación, se deberá regresar haciendo clic en el icono que se muestra en la parte superior izquierda de la pantalla (inicio).

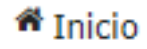

Como siguiente paso se debe posicionar el cursor sobre la opción 1 (Aplicar Respuesta), en la columna de "Acciones" y dar clic.

|          | Medios de impugnación                        |                                           |          |                         |                        |                    |                              |                       |                        |                                     |
|----------|----------------------------------------------|-------------------------------------------|----------|-------------------------|------------------------|--------------------|------------------------------|-----------------------|------------------------|-------------------------------------|
| Semáforo | Acumulados                                   | Actividad                                 | Acciones | Número de<br>expediente | Estatus del<br>proceso | Fecha de<br>estado | Fecha límite<br>de ejecución | Actividad<br>anterior | Fecha<br>interposición | Suje<br>obliga                      |
| •        |                                              | Envío de<br>Alegatos y<br>Manifestaciones | 1        | <u>RRD/0037/20</u>      | Sustanciación          | 16/11/2020         | 25/11/2020                   | Actividad<br>anterior | 13/11/2020             | Ayuntam<br>Constitu<br>de<br>Guadal |
|          | Registro 1-1 de 1 disponibles 10 V II II III |                                           |          |                         |                        |                    |                              |                       |                        |                                     |

Aparecerá una página con el título "Envío de alegatos y manifestaciones", mostrando un apartado para insertar comentarios, el cuál debe ser llenado .

Seleccionamos la pestaña - "Alegatos y Manifestaciones", oprimimos el botón "Seleccionar archivo", se selecciona el archivo que va a ser anexado a este paso y para finalizar se da clic en "Adjuntar".

#### Envio de alegatos y manifestaciones

| Caracteres restantes para escribir 4000   Alegatos y Manifestaciones *    Seleccionar archivo 3 Adjuntar © Cancelar  Descripción del archivo  Nombre del archivo Descripción del archivo Tamaño No se encontraron registros.                                                                                                    | Comentarios *                                 |                         |        |
|----------------------------------------------------------------------------------------------------|-----------------------------------------------|-------------------------|--------|
| Caracteres restantes para escribir 4000  Alegatos y Manifestaciones *  Seleccionar archivo  Adjuntar  Cancelar  Descripción del archivo  Nombre del archivo  Tamaño No se encontraron registros.                                                                                                    |                                               |                         |        |
| Caracteres restantes para escribir 4000   Alegatos y Manifestaciones *   Seleccionar archivo Adjuntar Cancelar  Descripción del archivo Nombre del archivo Descripción del archivo Tamaño No se encontraron registros.                                                                                                    |                                               |                         |        |
| Alegatos y Manifestaciones *      Seleccionar archivo 3 Adjuntar O Cancelar  Descripción del archivo  Nombre del archivo  Descripción del archivo  Tamaño No se encontraron registros.                                                                                                    | aracteres restantes para escribir 4000        |                         |        |
| Alegatos y Manifestaciones *      Seleccionar archivo                                                                                                    |                                               |                         |        |
| Seleccionar archivo     Adjuntar     Cancelar  Descripción del archivo  Nombre del archivo  No se encontraron registros.                                                                                                    | Alegatos y Manifestaciones *                  |                         |        |
| Descripción del archivo       Nombre del archivo       Tamaño         No se encontraron registros.       Vontraron registros.       Vontraron registros.                                                                                                    | + Seleccionar archivo 🤄 Adjuntar 🛛 🕫 Cancelar |                         |        |
| Nombre del archivo         Tamaño           No se encontraron registros.         Tamaño                                                                                                    | Descripción del archivo                       |                         |        |
| Nombre del archivo         Descripción del archivo         Tamaño           No se encontraron registros.         Tamaño         Tamaño <th></th> <th></th> <th></th> |                                               |                         |        |
| No se encontraron registros.                                                                                                    | Nombre del archivo                            | Descripción del archivo | Tamaño |
|                                                                                                    | No se encontraron registros.                  |                         |        |
|                                                                                                    |                                               |                         |        |
|                                                                                                    |                                               |                         |        |

🖺 Guardar

El botón de "Guardar", permite almacenar la información en la actividad sin enviar la respuesta, esto quiere decir que no se ha dado cumplimiento al requerimiento, únicamente guarda la información para después ser consultada.

🚀 Enviar

Para dar cumplimiento a la actividad, se deberá dar clic al botón "Enviar", esto para que la ponencia que atiende el recurso reciba la información requerida.

Nota: solo se deberá de enviar un alegato o manifestación (requerimiento) en esta actividad.

## **5.- ACTIVIDADES**

Las actividades que se visualizarán en la bandeja de recursos de revisión, son las siguientes:

itei

- -Envío de Alegatos y Manifestaciones,
- -Requerimientos de información adicional solicitado SUJETO OBLIGADO,
- -Sujeto obligado recibe comunicado y
- -Recepción de acuerdo de audiencia.

Y se mostrará de la siguiente manera:

| andeja recurso de revisió                                    | n Bandeja cu                                                                                                    | mplimiento                  |                                                                                                    |                                                  |                                                |                                                                                                    |                                                                                      |                                                                                                    |                                                                   |
|--------------------------------------------------------------|----------------------------------------------------------------------------------------------------|-----------------------------|----------------------------------------------------------------------------------------------------|--------------------------------------------------|------------------------------------------------|----------------------------------------------------------------------------------------------------|--------------------------------------------------------------------------------------|----------------------------------------------------------------------------------------------------|-------------------------------------------------------------------|
| ltros de búsqueda:                                           |                                                                                                    |                             |                                                                                                    |                                                  |                                                |                                                                                                    |                                                                                      |                                                                                                    |                                                                   |
|                                                              |                                                                                                    | Fe                          | cha de interposició                                                                                   | n                                                |                                                |                                                                                                    |                                                                                      |                                                                                                    |                                                                   |
| Número de expediente                                         |                                                                                                    | D                           | )e                                                                                                    | Â                                                | Î                                              |                                                                                                    |                                                                                      |                                                                                                    |                                                                   |
|                                                              |                                                                                                    | Lír                         | nite para votar                                                                                       |                                                  |                                                |                                                                                                    |                                                                                      |                                                                                                    |                                                                   |
| Tipo de recurso de revisi                                    | ón                                                                                                    |                             | e                                                                                                    | ti A                                             |                                                |                                                                                                    |                                                                                      |                                                                                                    |                                                                   |
| Ponente                                                      |                                                                                                    | Vo                          | tación de la resolu                                                                                   | ción                                             |                                                |                                                                                                    |                                                                                      |                                                                                                    |                                                                   |
| Seleccione una opción                                        | -                                                                                                    |                             |                                                                                                    | m                                                | m                                              |                                                                                                    |                                                                                      |                                                                                                    |                                                                   |
| Actividad                                                    |                                                                                                    | 5                           | sha da astada                                                                                         |                                                  |                                                |                                                                                                    |                                                                                      |                                                                                                    |                                                                   |
|                                                              | _                                                                                                    | Fe                          | cha de estado                                                                                         |                                                  |                                                |                                                                                                    |                                                                                      |                                                                                                    |                                                                   |
| Seleccione una opción                                        | · · · · · · · · · · · · · · · · · · ·                                                                                                    | _                           |                                                                                                    |                                                  |                                                |                                                                                                    |                                                                                      |                                                                                                    |                                                                   |
| Seleccione una opción                                        | *                                                                                                    | D                           | e <u>13/11/2020</u>                                                                                   | а                                                | Ť.                                             |                                                                                                    |                                                                                      |                                                                                                    |                                                                   |
| Seleccione una opción                                        |                                                                                                    | D<br>Buscar Lin             | 0e <u>13/11/2020</u><br>npiar                                                                         | 1 A                                              |                                                |                                                                                                    |                                                                                      |                                                                                                    |                                                                   |
| Seleccione una opción                                        |                                                                                                    | Buscar Lin                  | npiar<br>Medios                                                                                       | A de impugnación                                 | Ť                                              |                                                                                                    |                                                                                      |                                                                                                    |                                                                   |
| Seleccione una opción<br>Semáforo Acumulados                 | E<br>Actividad                                                                                                    | Buscar Lin                  | e <u>13/11/2020</u><br>npiar<br>Medios<br>Número de<br>expediente                                     | A     de impugnación     Estatus del     proceso | Fecha de<br>estado                             | Fecha límite<br>de ejecución                                                                       | Actividad<br>anterior                                                                | Fecha<br>interposición                                                                                            | S                                                                 |
| Seleccione una opción<br>Semáforo Acumulados                 | Actividad<br>Envío de<br>Alegatos y<br>Manifestaciones                                                                                                    | Buscar Lin<br>Acciones      | npiar<br>Medios<br>Número de<br>expediente<br><u>RRD/0038/20</u>                                      | A                                                | Fecha de<br>estado<br>16/11/2020               | Fecha límite<br>de ejecución<br>25/11/2020                                                         | Actividad<br>anterior<br>Actividad<br>anterior                                       | Fecha<br>interposición<br>13/11/2020                                                                              | ot<br>Ayun<br>Cons<br>Gua                                         |
| Seleccione una opción<br>Semáforo Acumulados                 | Actividad<br>Envío de<br>Alegatos y<br>Manifestaciones<br>Requerimiento<br>de información<br>adicional<br>solicitado<br>SUJETO<br>OBLIGADO                                               | Buscar Lin<br>Acciones<br>1 | npiar Medios Número de expediente RRD/0038/20 RRD/0038/20                                             | A                                                | Fecha de<br>estado<br>16/11/2020<br>16/11/2020 | Fecha límite<br>de ejecución<br>25/11/2020<br>13/11/2020                                           | Actividad<br>anterior<br>Actividad<br>anterior<br>Actividad<br>anterior              | Fecha<br>interposición<br>13/11/2020<br>13/11/2020                                                                | S<br>ol<br>Ayur<br>Cons<br>Gua<br>Ayur<br>Cons<br>Gua             |
| Seleccione una opción<br>Semáforo Acumulados<br>O Acumulados | Actividad<br>Envío de<br>Alegatos y<br>Manifestaciones<br>Requerimiento<br>de información<br>adicional<br>solicitado<br>SUJETO<br>OBLIGADO<br>Sujeto<br>obligado<br>recibe<br>comunicado | Buscar Lin<br>Acciones<br>1 | e <u>13/11/2020</u> npiar Medios Número de expediente RRD/0038/20 RRD/0038/20 RRD/0038/20 RRD/0038/20 | A                                                | Fecha de<br>estado<br>16/11/2020<br>16/11/2020 | Fecha límite           de ejecución           25/11/2020           13/11/2020           08/01/2021 | Actividad<br>anterior<br>Actividad<br>anterior<br>Actividad<br>anterior<br>Actividad | Fecha           interposición           13/11/2020           13/11/2020           13/11/2020           13/11/2020 | Ayur<br>Cons<br>Gua<br>Ayur<br>Cons<br>Gua<br>Ayur<br>Cons<br>Gua |

Para generar la respuesta, en todos los casos se deberá de seleccionar la acción 1, como se les explicó en pasos anteriores.

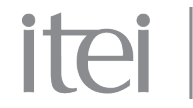

## Envío de alegatos y manifestaciones.

Envio de alegatos y manifestaciones

| Comentarios *                                        |                         |        |
|------------------------------------------------------|-------------------------|--------|
| Caracteres restantes para escribir 4000              |                         |        |
| Alegatos y Manifestaciones *     Seleccionar archivo |                         |        |
| Descripción del archivo                              |                         |        |
| Nombre del archivo                                   | Descripción del archivo | Tamaño |
| No se encontraron registros.                         |                         |        |
| 暋 Guardar                                            | 🕖 Enviar                |        |

## Requerimiento de información adicional solicitado.

Requerimento de información adicional solicitado

| Nombre del proceso<br>Requerimento de información adicional | Actividad<br>Requerimento de alcance | No. de expediente<br>RRD/0038/20 |
|-------------------------------------------------------------|--------------------------------------|----------------------------------|
| Comentarios                                                 |                                      |                                  |
| Caracteres restantes para escribir 4000                     |                                      |                                  |

| Adjuntar                                           |                         |        |
|----------------------------------------------------|-------------------------|--------|
| + Seleccionar archivo 🤄 Adjuntar 🛛 🕫 Cancelar      |                         |        |
| Descripción del archivo                            |                         |        |
|                                                    |                         |        |
| Nombre del archivo                                 | Descripción del archivo | Tamaño |
| Nombre del archivo<br>No se encontraron registros. | Descripción del archivo | Tamaño |

Los campos marcados con asterisco (\*) son obigatorios

Guardar

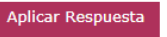

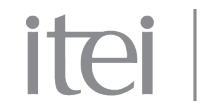

## Sujeto obligado recibe comunicado.

Al ingresar a la actividad, se mostrará una confirmación de lectura correspondiente a la notificación , para que posteriormente se puedan visualizar los comentarios y descargar el archivo adjunto.

| Sistema de comunica                                     | ación con los sujetos obligados |            |
|---------------------------------------------------------|---------------------------------|------------|
| Inicio ✓ Consultas ✓ Sujeto obligado rec  Ha confirmado | lectura de la notificación      |            |
| Comentarios<br>comunicacion                             |                                 |            |
| Caracteres restantes para escribir 3985                 |                                 |            |
| Nombre del archivo                                      | Descripción del archivo Ta      | maño       |
| <u>Comunicacion.pdf</u>                                 |                                 | 0.06<br>MB |

#### Sujeto obligado recibe comunicado

| Co | omentarios                             |                         |            |
|----|----------------------------------------|-------------------------|------------|
| С  | omunicacion                            |                         |            |
|    |                                        |                         |            |
|    |                                        |                         |            |
| Ca | aracteres restantes para escribir 3985 |                         |            |
|    |                                        |                         |            |
| ٢  | Adjuntar *                             |                         |            |
| L  | Nombre del archivo                     | Descripción del archivo | Tamaño     |
|    | <u>Comunicacion.pdf</u>                |                         | 0.06<br>MB |

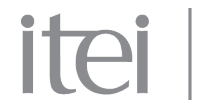

## Recepción de acuerdo de audiencia.

Al ingresar a la actividad, se mostrará una confirmación de lectura de la notificación , para que posteriormente se puedan visualizar los comentarios y descargar el archivo adjunto.

Asimismo, si se desea consultar nuevamente la información, se deberá hacer a través del histórico .

| Recepción de acuerd              | Se ha confirmado lectura de la notific<br>la información, deberá ha | ×<br>ación, si desea consultar nuevamente<br>cerlo a través del histórico. |        |  |  |  |
|----------------------------------|---------------------------------------------------------------------|----------------------------------------------------------------------------|--------|--|--|--|
| Audiencia con el sujeto obligado | SI                                                                  |                                                                            |        |  |  |  |
|                                  |                                                                     |                                                                            |        |  |  |  |
| Nombre de Comunica               | el archivo                                                          | Descripción del archivo                                                    | Tamaño |  |  |  |
| Comunica                         | acion.pdf                                                           | Acuerdo de Audiencia                                                       | MB     |  |  |  |

#### Recepción de acuerdo de audiencia

| Tipo de audiencia                | Autorizacion del pleno  |        |
|----------------------------------|-------------------------|--------|
| Audiencia con el sujeto obligado | SI                      |        |
| Adjuntar acuerdo de audiencia    |                         |        |
| Nombre del archivo               | Descripción del archivo | Tamaño |
| Comunicacion.pdf                 | Acuerdo de Audiencia    | MB     |
|                                  |                         |        |

Fecha de audiencia

18/11/2020 01:27

## 6.- BANDEJA DE CUMPLIMIENTO

Para consultar la "Bandeja cumplimiento", se deberá seleccionar la pestaña que se encuentra a un costado de la "Bandeja recurso de revisión".

ite

| ndeia recurso de revisión                         | Bandeia cumr | limiento                |                                            |                    |                              |                       |                         |                                    |  |
|---------------------------------------------------|--------------|-------------------------|--------------------------------------------|--------------------|------------------------------|-----------------------|-------------------------|------------------------------------|--|
| lueja recurso de revisión                         | Danueja cump |                         |                                            |                    |                              |                       |                         |                                    |  |
| ltros de búsqueda:                                |              |                         |                                            |                    |                              |                       |                         |                                    |  |
| úmoro do expediento                               |              |                         |                                            |                    | Sontida                      | a da la rosoluc       | ión                     |                                    |  |
|                                                   |              |                         |                                            |                    | Soloc                        |                       | án                      | -                                  |  |
| ino de medio de impugnaci                         | ón           |                         |                                            |                    | Instruc                      | ción esnecial         | 011                     |                                    |  |
| Seleccione una onción                             |              |                         |                                            |                    | Selec                        | cione una onci        | ón                      | -                                  |  |
| uioto obligado                                    |              |                         |                                            |                    | Eachal                       | ímito do cumr         | limianto                |                                    |  |
| ajeto obligado                                    |              |                         |                                            |                    | Do                           | mine de cump          |                         | m                                  |  |
| onente                                            |              |                         |                                            |                    | Eecha r                      | octificación          | <u> </u>                |                                    |  |
|                                                   |              |                         |                                            |                    |                              |                       |                         |                                    |  |
| esponsable al interior de la                      | DECR         |                         |                                            |                    | Eacha (                      | de estado             | <u> </u>                |                                    |  |
| Seleccione una onción                             | boek         | -                       |                                            |                    | De 13                        | /11/2020              | *                       | m                                  |  |
| tividad                                           |              |                         |                                            |                    | De <u>13</u>                 | /11/2020              | <u> </u>                |                                    |  |
| Seleccione una opción                             | -            |                         |                                            |                    |                              |                       |                         |                                    |  |
|                                                   |              |                         | _                                          |                    |                              |                       |                         |                                    |  |
|                                                   |              |                         | Buscar Li                                  | impiar             |                              |                       |                         |                                    |  |
|                                                   |              |                         | Medios de i                                | mpugnación         |                              |                       |                         |                                    |  |
| Semáforo Actividad                                | Acciones     | Número de<br>expediente | Estatus del proceso                        | Fecha de<br>estado | Actividad<br>anterior        | Fecha<br>notificación | Fecha de<br>cumplimient | Fecha de<br>límite de<br>ejecución |  |
| Notificación de<br>resolución con<br>cumplimiento | 0            | <u>RRD/0037/20</u>      | Notificado en<br>espera de<br>cumplimiento | 16/11/2020         | <u>Actividad</u><br>anterior | 16/11/2020            | 30/11/2020              | 30/11/2020                         |  |
|                                                   |              |                         |                                            |                    | _                            |                       |                         | _                                  |  |
|                                                   | Registro 1-1 | de 1 disponibles        | Número de re                               | gistros a mo       | strar 10                     | ✓ 14 <4               | 1 🕨 🕨                   |                                    |  |

La "Bandeja cumplimiento" cuenta con el mismo diseño gráfico y lógica de la "Bandeja recurso de revisión", por lo que las actividades se muestran y se responden de la misma manera .

El primer paso será la "Notificación de resolución con cumplimiento", se deberá posicionar el cursor sobre la opción 1 (Aplicar Respuesta), en la columna de "Acciones" y dar clic.

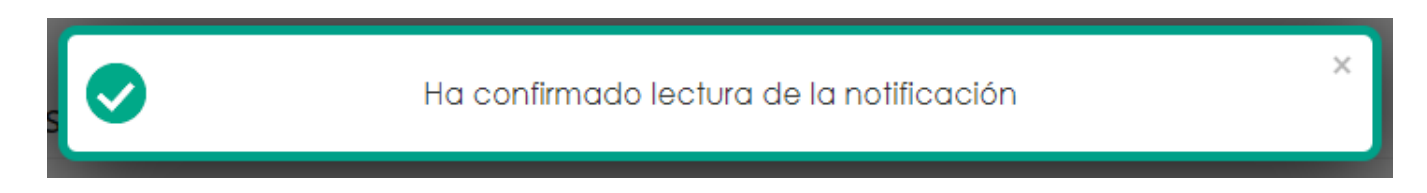

El sistema mostrará la confirmación de lectura de la notificación.

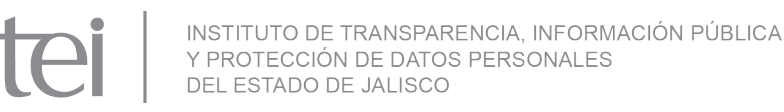

Notificación de la resolución al sujeto obligado

| Sentido de la resolución * |                 | Tiene instrucción       |            |
|----------------------------|-----------------|-------------------------|------------|
| Revoca                     | v               | Si                      |            |
| Plazo para cumplimiento *  |                 | Número de días *        |            |
| Numero de días             | v               | 10                      |            |
| Resolución                 |                 |                         |            |
| Nombre d                   | el archivo      | Descripción del archivo | Tamaño     |
| Resolut                    | <u>:ion.pdf</u> |                         | 0.06<br>MB |
|                            |                 |                         |            |

Se mostrará una pantalla en la cual se notifica el sentido de la resolución, si cuenta con instrucciones y el plazo del cumplimiento, este plazo se puede mostrar de dos maneras, por número de días hábiles o bien por fecha de entrega del requerimiento.

La siguiente actividad será "Entregar Información Relacionada con el Cumplimiento", se deberá posicionar el cursor sobre la opción 1 (Aplicar Respuesta), en la columna de "Acciones" y dar clic.

|                                                                               | Medios de impugnación                                            |          |                         |                                            |                    |                                     |                       |                         |                                    |                                                     |
|-------------------------------------------------------------------------------|------------------------------------------------------------------|----------|-------------------------|--------------------------------------------|--------------------|-------------------------------------|-----------------------|-------------------------|------------------------------------|-----------------------------------------------------|
| Semáforo                                                                      | Actividad                                                        | Acciones | Número de<br>expediente | Estatus del<br>proceso                     | Fecha de<br>estado | Actividad<br>anterior               | Fecha<br>notificación | Fecha de<br>cumplimient | Fecha de<br>límite de<br>ejecución | Sujeto<br>obligado                                  |
| •                                                                             | Entregar<br>Información<br>Relacionada<br>con el<br>Cumplimiento | 1        | <u>RRD/0037/20</u>      | Notificado en<br>espera de<br>cumplimiento | 16/11/2020         | <u>Actividad</u><br><u>anterior</u> | 16/11/2020            | 30/11/2020              | 30/11/2020                         | Ayuntamiento<br>Constitucional<br>de<br>Guadalajara |
|                                                                               |                                                                  |          |                         |                                            |                    |                                     |                       |                         |                                    |                                                     |
| Registro 1-1 de 1 disponibles 🛛 Número de registros a mostrar 🛛 🚺 🔽 📧 💶 🚺 🕨 💷 |                                                                  |          |                         |                                            |                    |                                     |                       |                         |                                    |                                                     |

Se desplegará una pantalla con 6 pestañas, "Información general", "Información del recurrente", "Información de la solicitud", "Información del medio de impugnación", "Datos de la resolución" y "Documentación relacionada con el cumplimento", en esta última el sujeto obligado, deberá de realizar el cumplimiento a la resolución.

Entregar información relacionada con el cumplimiento

| <ul> <li>Información general</li> </ul>                                                                                                    |                         |                |
|----------------------------------------------------------------------------------------------------|-------------------------|----------------|
| <ul> <li>Información del recurrente</li> </ul>                                                                                                    |                         |                |
| <ul> <li>Información de la solicitud</li> </ul>                                                                                                    |                         |                |
| <ul> <li>Información del medio de impugnación</li> </ul>                                                                                                    |                         |                |
| <ul> <li>Datos de la resolución</li> </ul>                                                                                                    |                         |                |
| <ul> <li>Documentación relacionada con el cumplimiento</li> </ul>                                                                                              |                         |                |
| Seleccione    Acuse de recibo por el recurrente *    Acuse de recibo por el recurrente *     Seleccionar archivo 3 Adjuntar  Cancelar  Descripción del archivo |                         |                |
| Nombre del archivo                                                                                                    | Descripción del archivo | Tamaño Versión |
| No se encontraron registros.                                                                                                    |                         |                |
|                                                                                                    |                         |                |

Al realizar el envío en el paso de la "Entrega de Información relacionada con el cumplimiento", el ITEI, determinará el cumplimiento de la resolución, en ese sentido el Instituto podrá determinar las medidas de apremio en caso de incumplir o bien "Notificar la evaluación de cumplimiento" como se muestra en la siguiente imagen:

itei |

|                                                                            | Medios de impugnación                     |          |                         |                     |                    |                                     |                       |                         |                                    |                                                     |
|----------------------------------------------------------------------------|-------------------------------------------|----------|-------------------------|---------------------|--------------------|-------------------------------------|-----------------------|-------------------------|------------------------------------|-----------------------------------------------------|
| Semáforo                                                                   | Actividad                                 | Acciones | Número de<br>expediente | Estatus del proceso | Fecha de<br>estado | Actividad<br>anterior               | Fecha<br>notificación | Fecha de<br>cumplimient | Fecha de<br>límite de<br>ejecución | Sujeto<br>obligado                                  |
|                                                                            | Notifica<br>evaluación de<br>cumplimiento | 0        | <u>RRD/0037/20</u>      | Evaluado            | 16/11/2020         | <u>Actividad</u><br><u>anterior</u> | 16/11/2020            | 30/11/2020              |                                    | Ayuntamiento<br>Constitucional<br>de<br>Guadalajara |
| Registro 1-1 de 1 disponibles Número de registros a mostrar 10 🗸 📧 📧 1 🔛 🖂 |                                           |          |                         |                     |                    |                                     |                       |                         |                                    |                                                     |

Para revisar la notificación, se deberá posicionar el cursor sobre la opción 1 (Aplicar Respuesta), en la columna de "Acciones" y dar clic.

Se mostrará un mensaje de confirmación de lectura de la notificación y se desplegará una pantalla con la "Evaluación del cumplimiento".

| Evaluación del cumplimiento  |                       |                         |                |
|------------------------------|-----------------------|-------------------------|----------------|
| Si                           |                       | Dias Exedidos<br>0      |                |
| Calificacion de cumplimiento | Inexistencia          |                         |                |
| Cumple                       | Total                 | · ·                     |                |
| Fecha de<br>cumplimiento     | Responsable al interi | or                      |                |
| 13/11/2020                   | Usuario Cumpinniento  | JAL                     |                |
| Comentarios                  |                       |                         |                |
| Cumple                       |                       |                         |                |
| 3990 caracteres restantes.   |                       |                         |                |
|                              |                       |                         |                |
|                              |                       | Descripción del probivo | Tamaño Versión |
| Nombre del archivo           |                       | Descripcion dei archivo | Tamano Version |

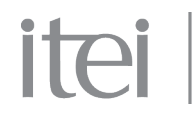

INSTITUTO DE TRANSPARENCIA, INFORMACIÓN PÚBLICA Y PROTECCIÓN DE DATOS PERSONALES DEL ESTADO DE JALISCO

## 7.- CONSULTA DE ACUSES O ALEGATOS

Existe la posibilidad de visualizar los acuses y los alegatos, entrando en el menú "Consultas"- "Consulta de acuses" o bien "Consulta de alegatos".

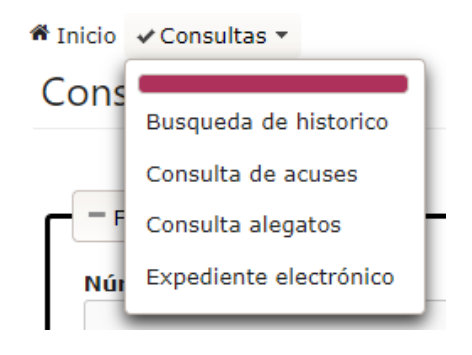

Ayuntamiento Constitucional de Guadalajara

En ambas opciones se desprenderá un filtro de búsqueda en donde se pondrá buscar mediante el número de expediente, folio de la solicitud o fecha de creación del acuse.

En el caso de solicitar la totalidad de los acuses, soló se tendrá que hacer clic en el botón "Buscar".

Consultar acuses

| Filtros de búsqueda   |                                |                                            |  |  |  |
|-----------------------|--------------------------------|--------------------------------------------|--|--|--|
| Número de expediente  | Sujeto obligado                |                                            |  |  |  |
|                       | Ayuntamiento Constitucional de | Ayuntamiento Constitucional de Guadalajara |  |  |  |
| Folio de la solicitud | Fecha de creación del acuse    | ) de creación del acuse                    |  |  |  |
|                       | De Hasta                       | De 🛍 Hasta 🛍                               |  |  |  |
|                       | Buscar                         |                                            |  |  |  |
| Número de expediente  | Folio de la solicitud          | Sujeto obligado                            |  |  |  |
| <u>RRD/0012/19</u>    | 01-29082019                    | Ayuntamiento Constitucional de Guadalajara |  |  |  |
| <u>RRD/0013/19</u>    | 20191210-01                    | Ayuntamiento Constitucional de Guadalajara |  |  |  |
| <u>RRD/0014/19</u>    | 20191212                       | Ayuntamiento Constitucional de Guadalajara |  |  |  |
| RRD/0015/19           | 20191212-02                    | Ayuntamiento Constitucional de Guadalajara |  |  |  |
| RRD/0016/20           | 001-28-01-2020                 | Ayuntamiento Constitucional de Guadalajara |  |  |  |
| RRD/0020/20           | 20200227-01                    | Ayuntamiento Constitucional de Guadalajara |  |  |  |
| RRD/0021/20           | 20200227-02                    | Ayuntamiento Constitucional de Guadalajara |  |  |  |
| RRD/0022/20           | 20200227-03                    | Ayuntamiento Constitucional de Guadalajara |  |  |  |
| RRD/0026/20           | 0000120                        | Avuntamiento Constitucional de Guadalajara |  |  |  |

123456

10 🗸

(1 of 3)

#### Consultar alegatos

RRD/0027/20

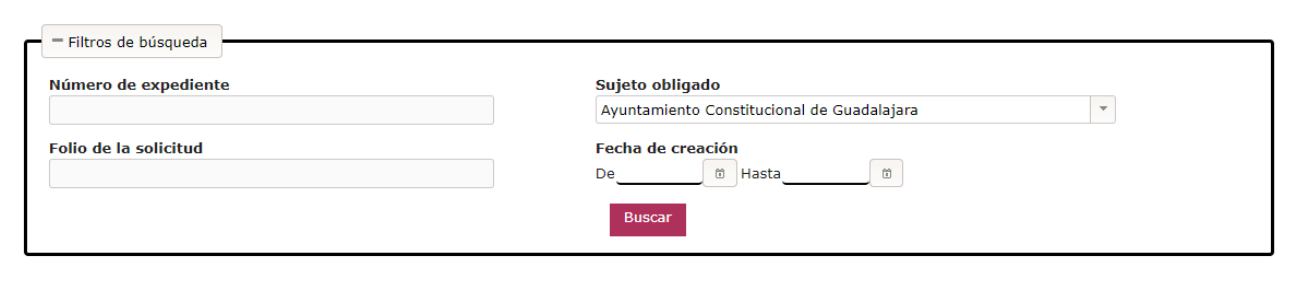

| Número de expediente | Folio de la solicitud | Sujeto obligado                            |  |
|----------------------|-----------------------|--------------------------------------------|--|
| <u>RRD/0014/19</u>   | 20191212              | Ayuntamiento Constitucional de Guadalajara |  |
| RRD/0027/20          | 123456                | Ayuntamiento Constitucional de Guadalajara |  |
| <u>RRD/0031/20</u>   | 19092020              | Ayuntamiento Constitucional de Guadalajara |  |
| <u>RRD/0037/20</u>   | 20201113              | Ayuntamiento Constitucional de Guadalajara |  |

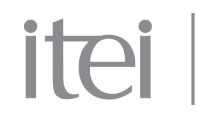

INSTITUTO DE TRANSPARENCIA, INFORMACIÓN PÚBLICA Y PROTECCIÓN DE DATOS PERSONALES DEL ESTADO DE JALISCO

## 8.- BÚSQUEDA DE UN EXPEDIENTE

Para consultar el histórico de un expediente o un expediente electrónico, entramos en "Consultas"- "Búsqueda de histórico" o "Expediente electrónico"

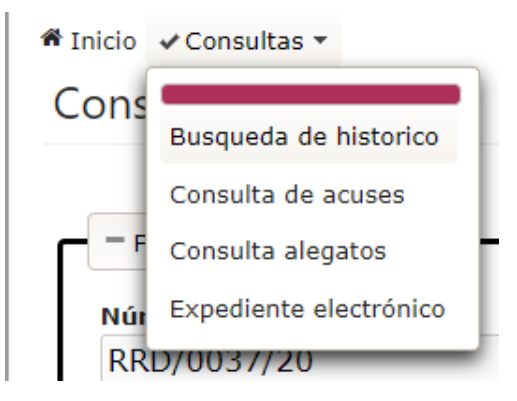

En el caso de consultar el histórico de un expediente, se mostrará un filtro de búsqueda, en el cual es obligatorio ingresar el número de expediente.

#### Consultar histórico

| = Filtros de húsqueda  |        |
|------------------------|--------|
| Filt os de busqueda    |        |
| Número de expediente * |        |
| RRD/0037/20            |        |
|                        | Buscar |

#### Histórico

| Número de<br>expediente                    | Actividad                                                              | Estado                                                  | Fecha de ejecución     | Responsable     | Realizó la actividad              | Correo                |
|--------------------------------------------|------------------------------------------------------------------------|---------------------------------------------------------|------------------------|-----------------|-----------------------------------|-----------------------|
| RRD/0037/20                                | Notificación de cierre<br>de instrucción                               | Sustanciación                                           | 16/11/2020<br>09:00:00 | Sujeto obligado | Ruth Irais Ruiz<br>Velazco Campos | transparencia@guadal  |
| RRD/0037/20                                | Notificación de la<br>Resolución                                       | Notificado                                              | 16/11/2020<br>09:00:00 | DGAP            | Usuario DGAP JAL                  | dgap.jalisco@mail.mx  |
| RRD/0037/20                                | <u>Notificación de</u><br><u>resolución con</u><br><u>cumplimiento</u> | Notificación de<br>resolución con<br>cumplimiento       | 16/11/2020<br>09:00:00 | Sujeto obligado | Ruth Irais Ruiz<br>Velazco Campos | transparencia@guadal  |
| RRD/0037/20                                | Entregar Información<br>Relacionada con el<br>Cumplimiento             | Entregar Información<br>relacionada con<br>cumplimiento | 16/11/2020<br>09:00:00 | Sujeto obligado | Ruth Irais Ruiz<br>Velazco Campos | transparencia@guadal  |
| RRD/0037/20                                | Notifica evaluación<br>de cumplimiento                                 | Notifica Evaluación<br>del cumplimiento                 | 16/11/2020<br>09:00:00 | Sujeto obligado | Ruth Irais Ruiz<br>Velazco Campos | transparencia@guadala |
|                                            |                                                                        |                                                         |                        |                 |                                   |                       |
| Registro 1-5 de 5 disponibles 10 🗸 🖂 🚽 🔤 🖂 |                                                                        |                                                         |                        |                 |                                   |                       |

En el caso de consultar un Expediente electrónico, se mostrará un filtro de búsqueda, en el cual es obligatorio ingresar un criterio de búsqueda

#### Buscar un medio de impugnación

| Filtros de búsqueda | Expediente electrónico Fecha de interposición De 10 A 11 A                            |
|---------------------|---------------------------------------------------------------------------------------|
|                     | Comisionado ponente Fecha de resolución<br>Usuario Ponencia JAL T De 13/11/2020 D A D |
|                     | Buscar                                                                                |

| Número de<br>expediente                                                     | Comisionado<br>ponente | Sujeto obligado                            | Fecha de<br>interposición | Estatus del medio | Sentido de la<br>resolución | Fecha de<br>resolución |
|-----------------------------------------------------------------------------|------------------------|--------------------------------------------|---------------------------|-------------------|-----------------------------|------------------------|
| RRD/0037/20                                                                 | Usuario Ponencia JAL   | Ayuntamiento Constitucional de Guadalajara | 13/11/2020                | Notificado        | Revoca                      | 13/11/2020             |
| Registro 1-1 de 1 disponibles 🛛 Número de registros a mostrar 👖 💌 📧 💽 🚺 🔛 💷 |                        |                                            |                           |                   |                             |                        |

#### itei INSTITUTO DE TRANSPARENCIA, INFORMACIÓN PÚBLICA Y PROTECCIÓN DE DATOS PERSONALES DEL ESTADO DE JALISCO

### 9.- PROCESOS DEL SICOM

## Proceso de Recurso de Revisión

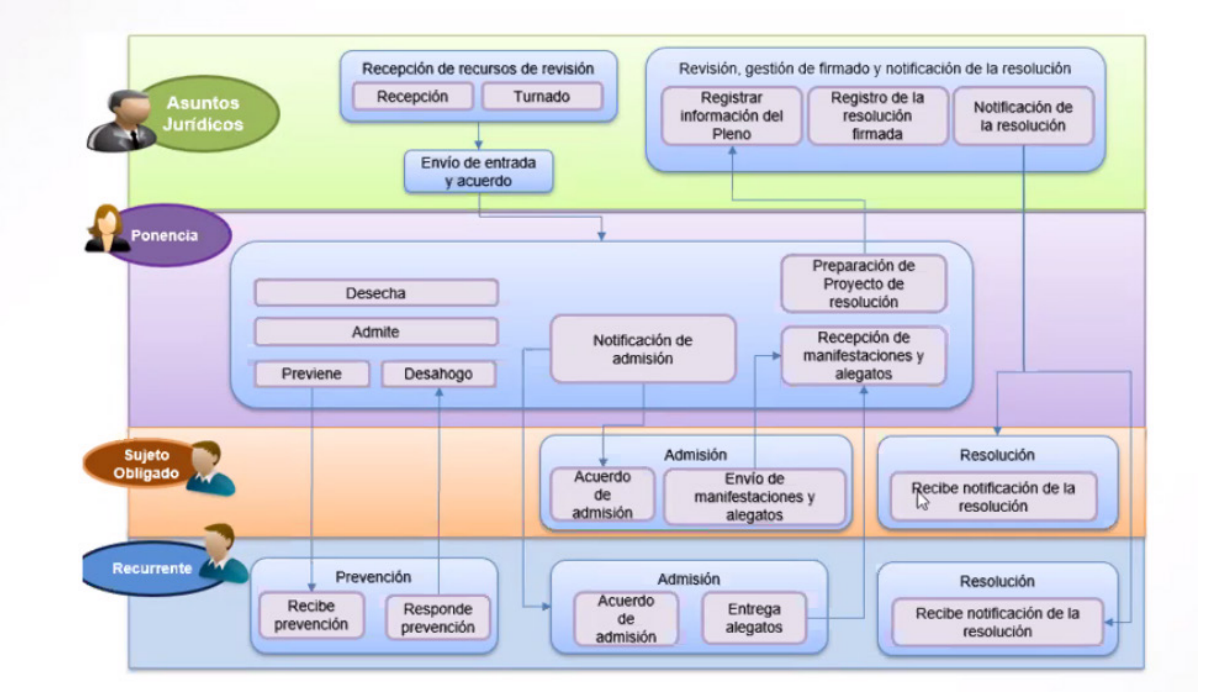

## Proceso de Cumplimiento

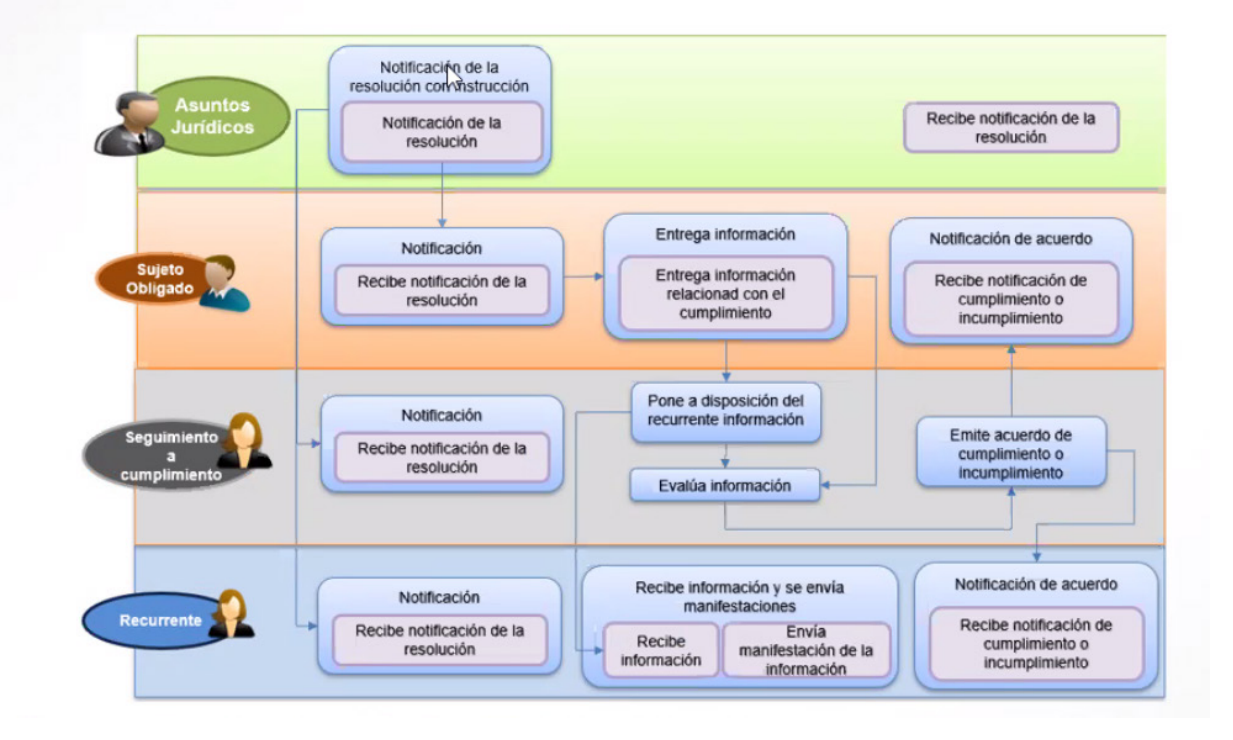